# CRONO18 V7.0 R03 (OT)

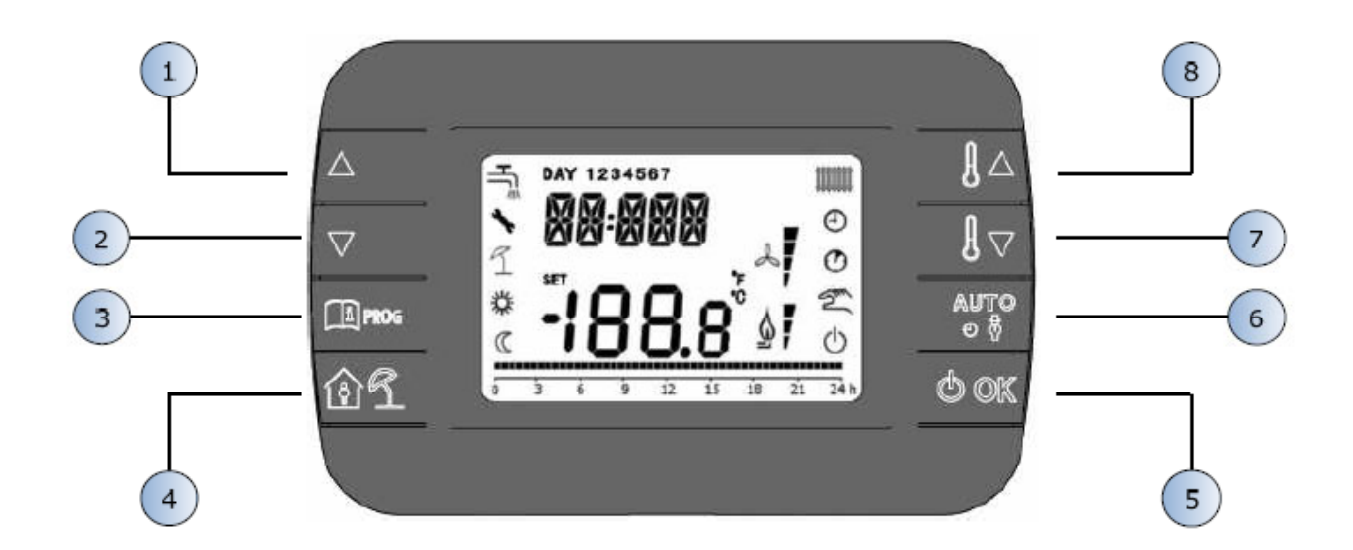

### Spiegazione tasti.

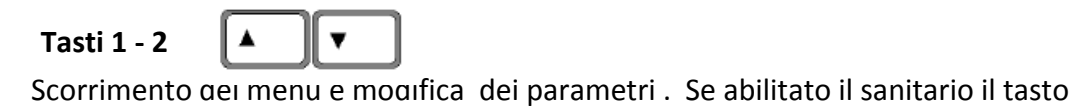

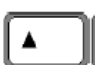

permette di accedere alle impostazioni dell'acs.

Tasto 3

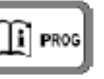

Consente l'accesso alla visualizzazione delle informazioni delle informazioni e ai parametri ambientazione. Nel sotto menù si torna anche alla pagina principale.

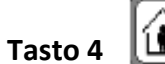

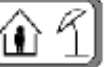

Permette di abilitare le funzioni temporizzate.

Tasto 5

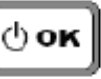

Permette di selezionare la modalità operativa del telecomando:

OFF (standby), INV (inverno), EST (estate).

Nella modalità di modifica dei parametri consente la selezione

e conferma del valore.

Tasto 6

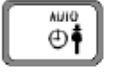

In modalità operativa INV, permette la selezione della modalità di

gestione del set point ambiente:

AUTO (orario programmazione),

COMF (manuale, confort),

ECO (manuale, economia).

Nel sottomenu si torna alla pagina precedente.

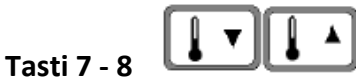

Dalla visualizzazione principale, ti permettono di visualizzare e

modificare il set-point.

Consentono la modifica del valore del selezionato

parametri.

## Glossario:

| Abbreviazione | Descrizione                 |
|---------------|-----------------------------|
|               |                             |
| OT            | Open Therm                  |
| СН            | Riscaldamento centralizzato |
| DHW           | Acqua calda sanitaria       |
| TSP           | Parametro trasparente       |

## Icone display:

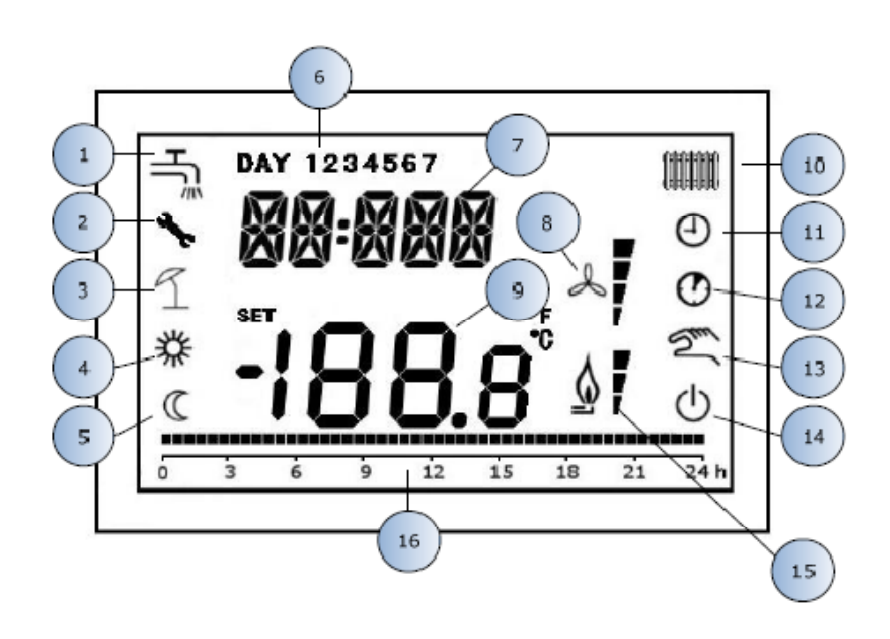

| 1  | Acqua calda sanitaria abilitata (lampeggiante richiesta in corso) |
|----|-------------------------------------------------------------------|
| 2  | Presenza di anomalia / blocco                                     |
| 3  | Funzione vacanza                                                  |
| 4  | Comfort                                                           |
| 5  | Economia                                                          |
| 6  | Giorni settimanali                                                |
| 7  | Cifre più alte ORARIO                                             |
| 8  | Non usato                                                         |
| 9  | Cifre inferiori TEMPERATURA AMBIENTE                              |
| 10 | Riscaldamento abilitato (lampeggiante richiesta in corso)         |
| 11 | Modalità automatica                                               |
| 12 | Funzioni temporizzate                                             |
| 13 | Modalità manuale                                                  |
| 14 | Stato spento                                                      |
| 15 | Livello di presenza / modulazione fiamma                          |
| 16 | Indicazione della programmazione oraria                           |

## Connessioni elettriche:

Collegare i fili PRIVI DI TENSIONE provenienti dal morsetto OT della caldaia sul retro del comando remoto :

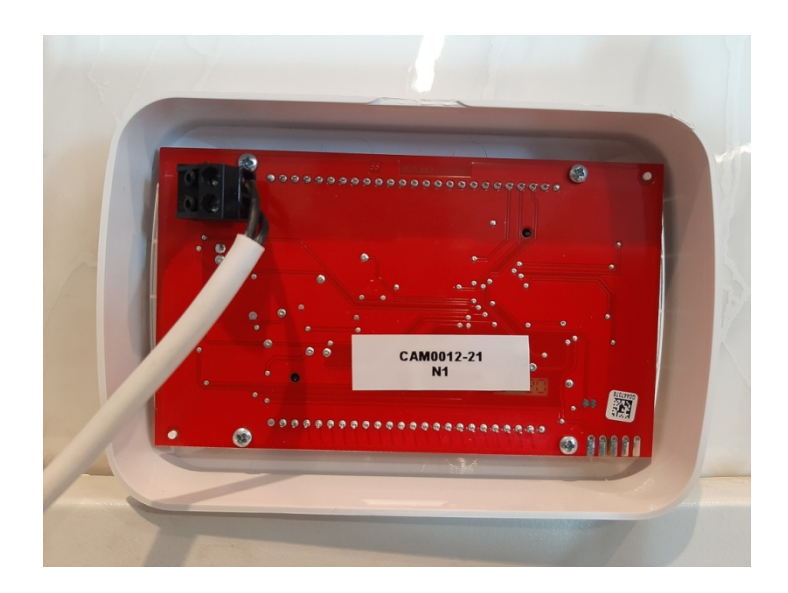

Dalla caldaia riceve il segnale e NON necessita di tensione ne batterie.

## Prima accensione.

Alla prima accensione del CRONO18 o dopo un lungo tempo di spegnimento (assenza di alimentazione), il backup interno il circuito si caricherà per mantenere il tempo e aggiornare i parametri. Questa situazione è contrassegnata sostituendo il tempo con la parola "CLOW".

In pochi minuti di alimentazione il CRONO 18 sarà sufficientemente carico per consentire tutte le funzioni.

Durante il primo tempo di carica, CRONO 18 non consente la visualizzazione e / o la modifica della funzione parametri. Invece altre funzioni stanno funzionando.

## Visualizzazione di base

All'accensione del CRONO18, dopo la procedura di avvio, si attiva la pagina di visualizzazione base.

Nelle cifre superiori viene mostrata l'ora corrente; nelle cifre inferiori la temperatura ambiente rilevata dal viene visualizzato il sensore di temperatura integrato nel cronotermostato, se AMBON = 1 [o il setpoint di mandata (CHSL), se AMBON = 0 e CL EN = 0, viene visualizzato (vedi descrizione menu INSt)].

Le altre icone attive dipendono dallo stato di funzionamento e dalla modalità di gestione della temperatura ambiente, come descritto nei paragrafi seguenti.

### Stato operativo

Dalla visualizzazione base, tramite il tasto funzionamento del tele controllo. Gli stati possibili sono i seguenti:

| Modalità      | lcona     | Descrizione                                                 |  |
|---------------|-----------|-------------------------------------------------------------|--|
| OFF (spento)  |           | Inibizione di ogni richiesta di riscaldamento / acqua calda |  |
|               | 0         | sanitaria, eccetto funzione antigelo se attivata.           |  |
| INV (inverno) | (****** * | La richiesta di acqua calda sanitaria e la richiesta di     |  |
|               | r:        | riscaldamento sono abilitate.                               |  |
| EST (estate)  | ٩Ų        | È abilitata solo la richiesta di acqua calda sanitaria.     |  |

(\*) Verificare, unitamente alla specifica tecnica del quadro caldaia, quali richieste sono effettivamente attive /inattivo .

## Gestione della temperatura in modalità INV

Il telecomando CRONO18 gestisce due set point di temperatura ambiente: un livello Comfort e uno Economy.

La gamma di valori impostabili per i due livelli è la seguente:

- L'intervallo per il set point Ecomony va da 0 ° C fino al set point Confort 0,5 ° C.
- L'intervallo per il set point Confort va dal set point Economy + 0,5 ° C fino a 30 ° C.

Quando lo stato operativo è INV, tramite il tasto seguenti 3 modalità di gestione del set point ambientale:

| Modalità | Icona  | Descrizione                                                        |  |  |  |  |  |
|----------|--------|--------------------------------------------------------------------|--|--|--|--|--|
| AUTO     | 0      | Il set point ambiente viene gestito in base all'orario             |  |  |  |  |  |
|          | 0      | impostazioni di programmazione. L'indicazione della programmazione |  |  |  |  |  |
|          |        | oraria le icone sono attive.                                       |  |  |  |  |  |
| COMF     |        | È una modalità manuale. Il set point attivo è il set Comfort       |  |  |  |  |  |
|          | 考り     | punto, indipendentemente dalla fascia oraria.                      |  |  |  |  |  |
| ECO      |        | È una modalità manuale. Il set point attivo è il set Economy,      |  |  |  |  |  |
|          | l<br>L | indipendentemente dalla fascia oraria.                             |  |  |  |  |  |

È possibile visualizzare e modificare il valore del set point attualmente attivo utilizzando i tasti

e

con una risoluzione di 0,5 ° C.

## Impostazione set point ACS

Quando il telecomando è in modalità INV o in modalità EST, è possibile visualizzare e modificare il valore del set point predisposto per il circuito sanitario.

Per entrare in modalità variazione premere il tasto e pertanto il valore può essere modificato con i tasti e con una risoluzione di 1 ° C.

Il campo di variazione del set point sanitario è un parametro comunicato dalla scheda di caldaia.

La possibilità di modificare il DHW (acqua calda sanitaria) è legata alla configurazione della scheda caldaia.

Per i dettagli vedere le specifiche tecniche della scheda caldaia.

## Menu INFO

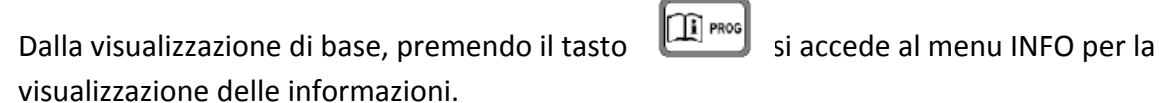

Per scorrere l'elenco delle diverse voci, premere i tasti

Le cifre superiori mostrano il codice relativo al parametro visualizzato, le cifre inferiori mostrano il valore.

possibile selezionare una delle

L'elenco delle informazioni che possono essere visualizzate è il seguente:

| Nome visualizzato | Descrizione                                                               |
|-------------------|---------------------------------------------------------------------------|
| BOILR             | Temperatura di mandata caldaia [° C].                                     |
| ESTt t            | Temperatura sonda esterna comunicata dalla caldaia [° C].                 |
| ESTt A            | Temperatura esterna compensata [° C] (utilizzata per funzione climatica). |
| P BAR             | Pressione dell'acqua rilevata nel circuito di riscaldamento [bar].        |
| t Rit             | Temperatura ritorno caldaia [° C].                                        |
| SAN it            | Temperatura rilevata dell'acqua calda sanitaria [° C].                    |
| t EXT             | Temperatura caldaia fumi [° C].                                           |
| PWR               | Livello di modulazione (%).                                               |

Quando il bruciatore è acceso, sul display compare l'icona relativa alla presenza della fiamma e la corrente livello di modulazione secondo la seguente logica:

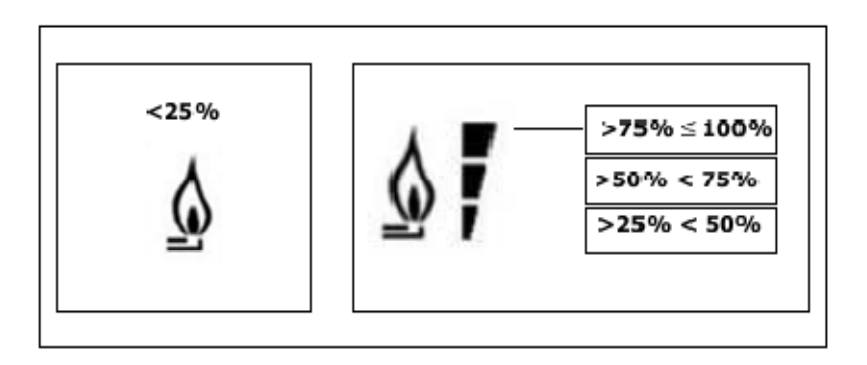

Per uscire dal menu INFO e tornare alla visualizzazione di base, premere il tasto

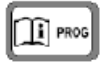

o il tasto 🛛 🖑 🛉

## Menu PROG

Il menù PROG permette la visualizzazione e l'impostazione di una serie di parametri della caldaia.

Dalla visualizzazione di base si accede al menù PROG premendo il tasto per 3 secondi.

| Utilizzare i tasti | e e         | •       | per scorrere l'elenco dei sottomenu disponibili. Per attivare |
|--------------------|-------------|---------|---------------------------------------------------------------|
| un sottomenu, pre  | emere il ta | sto 🕑 🛛 | ж                                                             |

Per tornare alla visualizzazione di base, premere il tasto

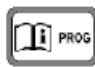

I sottomenu disponibili sono i seguenti:

| Nome visualizzato | Descrizione                                         |
|-------------------|-----------------------------------------------------|
| t IME             | Regolazione dell'orologio                           |
| P RIS             | Programmazione oraria del circuito di riscaldamento |
| PARAM             | Visualizzazione e impostazione dei parametri        |
| P SAN             | Impostazione del setpoint ACS                       |
| BOIL              | Accesso ai parametri TSP                            |

### **IMPOSTAZIONE ORARIO**

| Dopo essere entrati nel sottomenu TIME, l'ora corrente viene visualizzata con un'indicazione |
|----------------------------------------------------------------------------------------------|
| dell'ora lampeggiante. Premi i tasti 🛕 e 🔽 per modificarne il valore.                        |
| Per passare all'impostazione dei minuti premere il pulsante                                  |
| Premendo consente di nuovo di passare all'impostazione del giorno della settimana            |
| Premere nuovamente il tasto (bor per uscire e tornare alla visualizzazione di base.          |

### P RIS

La programmazione oraria permette di impostare il funzionamento automatico della caldaia in riscaldamento in determinate fasce orarie e in determinati giorni della settimana selezionando il livello di temperatura per ciascuna fascia oraria.

Le impostazioni di funzionamento della caldaia possono essere effettuate per singoli giorni o per gruppi di più giorni consecutivi.

### Giorni singoli

Per ogni giorno selezionato sono disponibili 4 fasce orarie (4 periodi durante i quali è attivo il set point Comfort), come mostrato nella tabella seguente:

|       |     | Manufacturer's value |            |            |            |            |            |            |            |
|-------|-----|----------------------|------------|------------|------------|------------|------------|------------|------------|
|       |     | On 1                 | Of 1       | On 2       | Of 2       | On 3       | Of 3       | On 4       | Of 4       |
| DAY 1 | MON | 6:30<br>襟            | 8:00<br>©  | 11:00<br>襟 | 13:00<br>© | 17:00<br>茶 | 23:00<br>© | 24:00<br>襟 | 24:00<br>ℂ |
| DAY 2 | TUE | 6:30<br>襟            | 8:00<br>©  | 11:00<br>茶 | 13:00<br>© | 17:00<br>襟 | 23:00<br>© | 24:00<br>茶 | 24:00<br>ℂ |
| DAY 3 | WED | 6:30<br>襟            | 8:00<br>©  | 11:00<br>茶 | 13:00<br>© | 17:00<br>桊 | 23:00<br>© | 24:00<br>茶 | 24:00<br>ℂ |
| DAY 4 | THU | 6:30<br>襟            | 8:00<br>©  | 11:00<br>茶 | 13:00<br>© | 17:00<br>襟 | 23:00<br>© | 24:00<br>榮 | 24:00<br>© |
| DAY 5 | FRI | 6:30<br>襟            | 8:00<br>©  | 11:00<br>茶 | 13:00<br>© | 17:00<br>桊 | 23:00<br>© | 24:00<br>茶 | 24:00<br>© |
| DAY 6 | SAT | 7:00<br>襟            | 23:00<br>© | 24:00<br>茶 | 24:00<br>© | 24:00<br>襟 | 24:00<br>© | 24:00<br>榮 | 24:00<br>© |
| DAY 7 | SUN | 7:00<br>襟            | 23:00<br>© | 24:00<br>茶 | 24:00<br>© | 24:00<br>襟 | 24:00<br>© | 24:00<br>茶 | 24:00<br>⊄ |

Per impostare un unico periodo di tempo, procedere come segue:

1. Selezionare un giorno della settimana (1 ... 7) utilizzando i tasti

| ▲   e 🔻 | ; |
|---------|---|
|---------|---|

2. Premere il tasto

3. Il display visualizza la scritta 1 e le quattro cifre dell'ora lampeggianti;

- 4. Utilizzare i tasti
  e per impostare l'ora di inizio della fascia oraria con passo di 30 minuti;
  5. Premere il tasto
- 6. Il display visualizza la scritta 1 e le quattro cifre dell'ora lampeggianti;
- 7. Con i tasti e impostare l'ora di fine della fascia oraria con set point Comfort

in 30 minuti passi;

8. Premere il tasto

9. Ripetere le stesse operazioni dal punto 4 per impostare le restanti tre fasce orarie;

Nota: impostando l'ora di inizio della fascia oraria, su ..., uguale all'ora di fine della fascia oraria, di ..., la fascia oraria

viene annullata e la programmazione passa alla fascia oraria successiva.

(es. on1 = 09: 00 - of1 = 09: 00 il programma "salta" la fascia oraria 1 continuando con on2 ...).

### Gruppi di giorni

Questa funzione permette di programmare 4 fasce orarie comuni per più giorni o per l'intera settimana:

- MON FRI → From Monday to Friday
- SAT SUN → Saturday and Sunday
- MON SAT  $\rightarrow$  Fom Monday to Saturday
- MON SUN  $\rightarrow$  From Monday to Sunday (intera settimana)

L'impostazione delle fasce orarie per ogni gruppo di giorni è la stessa descritta in precedenza.

### PARAM

Il sottomenu PARAM è accessibile con 2 diversi livelli: un livello USER e un livello INST, che consentono accesso e modifica di diversi parametri. In particolare, con il livello INST sono visibili tutti i parametri dal livello USER, inoltre ulteriori parametri sono accessibili.

#### Livello UTENTE

L'accesso predefinito al sottomenu PARAM è a livello USER. L'elenco dei parametri visualizzabili e / o modificabili è il seguente:

| Nome visualizzato | Descrizione                                                              |
|-------------------|--------------------------------------------------------------------------|
| COMFR             | Livello di comfort del set point                                         |
| ECONM             | Livello di economia di set point                                         |
| NOFRX             | Soglia di attivazione antigelo                                           |
| CH SL             | Set point riscaldamento                                                  |
| CHMAX             | Set point riscaldamento massimo (valore non modificabile)                |
| CHMIN             | Set point riscaldamento minimo (valore non modificabile)                 |
| FRX               | Funzione antigelo:                                                       |
|                   | 0 = non attivo                                                           |
|                   | 1 = attivo                                                               |
| KREG              | Pendenza della curva di compensazione climatica (*)                      |
| KORR              | Correzione ambientale per compensazione climatica (*)                    |
| SDR               | Isteresi sulla temperatura ambiente per attivazione / disattivazione del |
|                   | richiesta                                                                |
| OFFtR             | Fattore di correzione della sonda ambiente integrata nel CRONO18         |

Il parametro (\*) viene visualizzato se la compensazione climatica è abilitata (vedi parametro CL EN nel livello INSt menù).

## Livello INST (INSTALLATORE)

Per accedere al livello INST, dal menu PROG premere contemporaneamente i tasti 1

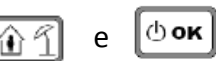

L'attivazione del livello è segnalata dalla scritta INSt sulle cifre superiori.

L'elenco dei parametri che possono essere visualizzati e / o modificati dal livello INST è il seguente:

| Nome visualizzato | Descrizione                                              | Minimo      | Massimo        |
|-------------------|----------------------------------------------------------|-------------|----------------|
| COMFR             | Livello di comfort del set point                         | ECONIM -0,5 | 30*C           |
| ECONIM            | Livello di economia di set point                         | 0 * C       | COMFR - 0,5°C  |
| NOFRX             | Soglia di attivazione antigelo                           | 0°C         | ECONX - 0,5 °C |
| CH SL             | Set point riscaldamento                                  | CH MIN (**) | CH MAX (°°°)   |
| СНМАХ             | Set point riscaldamento massimo (valore non              |             |                |
|                   |                                                          |             |                |
| CHIVIIN           | Set point riscaidamento minimo (valore non modificabilo) |             |                |
|                   | Attivazione della sonda ambiente integrata               |             |                |
| AMIDUN            |                                                          |             |                |
|                   | 0 - disabilitato                                         |             |                |
|                   |                                                          | 0           | 1              |
|                   | So la sonda non à attiva il CRONO18                      | 0           | 1              |
|                   | gestisce direttamente il set point mandata               |             |                |
|                   | caldaia                                                  |             |                |
| FRY               |                                                          |             |                |
|                   | 0 - non attivo                                           |             |                |
|                   | 1 - attivo                                               |             |                |
|                   | Nota: questa non è la funzione antigelo di               | 0           | 1              |
|                   | scheda caldaja. La funzione antigelo di                  | 0           | -              |
|                   | la scheda caldaia non dinende da questa                  |             |                |
|                   | impostazione.                                            |             |                |
| KREG              | Pendenza della curva di compensazione                    | 0,1         | 5,0            |
|                   | climatica (*)                                            | -,          | -,-            |
| SP                | Offset punto fisso per il calcolo del                    | 20 °C       | 40 °C          |
|                   | compensazione climatica (*)                              |             |                |
| BUILD             | Fattore di costruzione (*)                               | 0           | 10             |
| CL EN             | Abilita compensazione climatica:                         |             |                |
|                   | 0 = disabilitato                                         | 0           | 1              |
|                   | 1 = abilitato                                            |             |                |
| KORR              | Correzione ambientale per il clima                       | 0           | 20             |
|                   | compensazione (*)                                        |             |                |
| SDR               | Isteresi sulla temperatura ambiente per                  | 0,5 °C      | 4 °C           |
|                   | attivazione / disattivazione della richiesta             |             |                |
| OFFtR             | Fattore di correzione della sonda ambiente               | - 3°C       | + 3°C          |
|                   | integrato nel CRONO18                                    |             |                |
| PSW               | Password per accedere ai parametri TSP.                  | 0           | 255            |
|                   | Il valore della password da impostare è 77.              |             |                |

Il parametro

(\*) viene visualizzato se la compensazione climatica è abilitata (vedi parametro CL EN). (\*\*) se CH MIN è inferiore a 25 ° C, il valore minimo impostabile per CH SL è 25 ° C. (\*\*\*) se CH MAX è maggiore di 80 ° C, il valore massimo impostabile per CH SL è 80 ° C.

## Correzione della sonda ambiente (OFFTR)

Tramite questo parametro è possibile correggere, e quindi calibrare, la temperatura letta dall'ambiente sonda integrata nel telecomando CRONO18.

| Parameter | Min. | Max. | Default value |
|-----------|------|------|---------------|
| OFFtR     | -3°C | +3°C | 0°C           |

La correzione della lettura può essere eseguita con un passo di 0,1 ° C.

## Compensazione climatica (CL EN)

Tramite questo parametro è possibile abilitare (impostazione a 1), e quindi attivare, la compensazione climatica.

| Parameter | Min. | Max. | Default value |
|-----------|------|------|---------------|
| CL EN     | 0    | 1    | 1             |

Se il parametro è impostato a 0 la compensazione climatica è disabilitata. In questo caso il set point inviato alla scheda caldaia è il valore CH SL.

## Attivazione della sonda ambiente integrata sul CRONO18 (AMBON)

Se il parametro CL EN è impostato a 1, il valore impostato al parametro AMBON viene ignorato (internamente la stanza viene utilizzata la stessa sonda per l'algoritmo di compensazione climatica).

Se il parametro AMBON è impostato a 0 e CL EN è impostato a 0, CRONO18 gestisce direttamente la mandata caldaia set point (CH SL).

| Parameter | Min. | Max. | Default value |
|-----------|------|------|---------------|
| AMBON     | 0    | 1    | 1             |

## P SAN

Il sottomenù P SAN permette di modificare il set point del circuito sanitario.

BOIL

Il sottomenù BOIL è accessibile solo dal livello INST, dopo aver impostato la password corretta in PARAM PSW.

All'interno è possibile visualizzare e modificare i parametri TSP che vengono comunicati dalla scheda di caldaia.

L'elenco dei parametri dipende dalla scheda di caldaia a cui è collegato il CRONO18.

| Quando ci si trova nel sottomenu BOIL , premere i tasti | <b>]</b> e | • | per scorrere l'elenco |
|---------------------------------------------------------|------------|---|-----------------------|
| dei TSP.                                                |            |   | )                     |

Inizialmente viene visualizzato in modo fisso il valore attualmente memorizzato nella scheda di caldaia.

modalità.

Con i tasti parametro. e (oppure e ) è possibile modificare il valore del

Per confermare il valore premere il tasto dopo questa azione.

dopo questa azione. Il display visualizza per alcuni secondi i simboli "- -", dopodiché il valore accettato (e restituito) dalla caldaia bordo è mostrato.

Nota: il valore visualizzato dipende dalla risposta della scheda di caldaia al CRONO18.

Esempi:

1. Il valore inviato è compreso nell'intervallo ammesso per questo parametro (\*) = il valore visualizzato corrisponde il valore impostato (\*\*);

2. Il valore inviato è al di fuori dell'intervallo per questo parametro (\*) = il valore visualizzato è limitato al massimo valore (o minimo).

3. Il valore inviato è al di fuori dell'intervallo per questo parametro (\*) = il valore visualizzato è il valore prima di impostazione (il valore è rifiutato perché non ammissibile).

4. Visualizzazione permanente dei simboli "- -": la scheda di caldaia non risponde alla lettura del CRONO18 oppure la risposta della scheda di caldaia è dato NON VALIDO.

(\*) vedi specifica scheda caldaia.

(\*\*) il valore visualizzato non dipende dal CRONO18 ma dalla gestione della scheda di caldaia.

### **FUNZIONE TIMER**

La funzione temporizzata implementata dal telecomando CRONO18 permette la gestione di una temperatura impostazione per un intervallo di tempo specifico, trascorso il quale si torna alla gestione standard.

La funzione può essere attivata quando lo stato operativo attivo è INV.

Per attivare la funzione premere il tasto 1 : sulle cifre superiori l'indicazione della temporizzazione

della funzione lampeggia (ad esempio: MM60 significa 60 minuti), mentre nelle cifre inferiori la temperatura

di set-point impostata durante la funzione viene visualizzato.

Per modificare la durata della funzione, premere i tasti

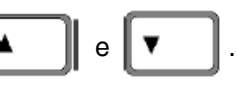

La durata minima è 10 minuti, la durata massima è di 45 giorni.

Una volta impostata la durata, premendo il tasto

è possibile selezionare il set-point utilizzato

questo valore viene inviato alla scheda di caldaia solo

durante la funzione temporizzata.

Premendo nuovamente la funzione si avvia. Il conto alla rovescia inizia dalle cifre superiori, indicando il

Фок

tempo rimasto per finire la funzione. L'icona (1) lampeggia sul display. Funzione di compensazione climatica

La funzione di compensazione climatica è menù livello INSt).

tata se il parametro CL EN è impostato a 1 (vedi

Permette la regolazione del set point di mandata caldaia in funzione della temperatura esterna. L'algoritmo per il calcolo del set point di mandata della caldaia in base alla compensazione esterna è il seguente:

SPHC = {[KORR / 2 x (SProom - Troom) + Troom] - TEXT} x KREG + SP Dove:

SPHC = set point mandata caldaia;

- SProom = set point ambientale regolato sull'interfaccia CRONO18;

- Troom = temperatura ambiente misurata dal sensore di temperatura integrato sul CRONO18;

- TEXT = temperatura esterna (filtrata) [vedi menu INFO: Est A].

Il valore del set point inviato alla scheda di caldaia è limitato al valore CH SL, se il valore calcolato SPHC>CH SL.

I parametri coinvolti nel calcolo della compensazione climatica sono descritti in dettaglio di seguito.

NOTA: se il parametro CL EN è impostato a 1 ma la sonda esterna non è collegata o è danneggiata, la mandata caldaia il set point viene calcolato considerando lo stesso algoritmo della

compensazione climatica in cui, invece, un valore fisso il valore di 0 ° C è associato a TEXT.

## Curva climatica (KREG)

CRONO18 calcola la temperatura di mandata secondo la curva climatica impostata nel parametro "KREG" di il menu PARAM a livello INST.

La tabella seguente indica il range di variabilità del parametro "KREG".

| Parameter | Min. | Max. | Default |
|-----------|------|------|---------|
| KREG      | 0.1  | 5.0  | 1.0     |

All'aumentare del valore impostato in "KREG" aumenta la pendenza della curva climatica, di conseguenza la portata la temperatura è aumentata.

La figura seguente mostra l'andamento delle curve climatiche in funzione del parametro "KREG", con set point ambiente fisso a 20 ° C.

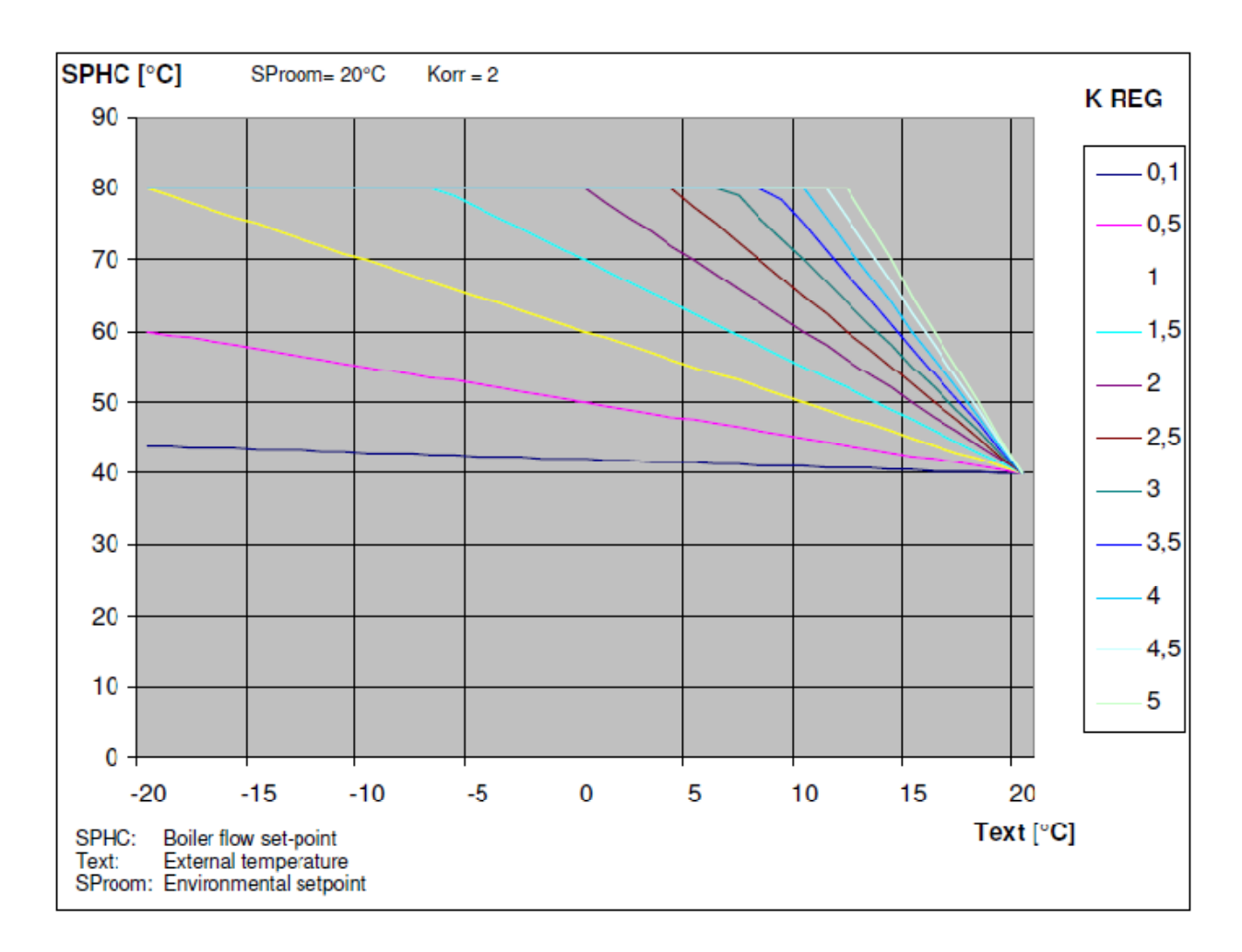

La funzione ha come parametro di ingresso (asse delle ascisse) la temperatura esterna attenuata.

## Offset punto fisso (SP)

Rappresenta una temperatura, che si somma alla temperatura di mandata, effettuando una "regolazione a punto fisso". Questo parametro varia come mostrato nella tabella seguente.

| Parameter | Min. | Max. | Default |
|-----------|------|------|---------|
| SP        | 20   | 40   | 40      |

La temperatura del punto fisso può essere impostata a passi di 1 ° C.

### Compensazione climatica con influenza ambiente (KORR)

La compensazione climatica con influenza ambiente viene utilizzata per correggere il valore calcolato dal clima considerando la differenza di temperatura tra il set point ambiente e la sonda ambiente.

| Parameter | Min. | Max. | Default |
|-----------|------|------|---------|
| KORR      | 0    | 20   | 4       |

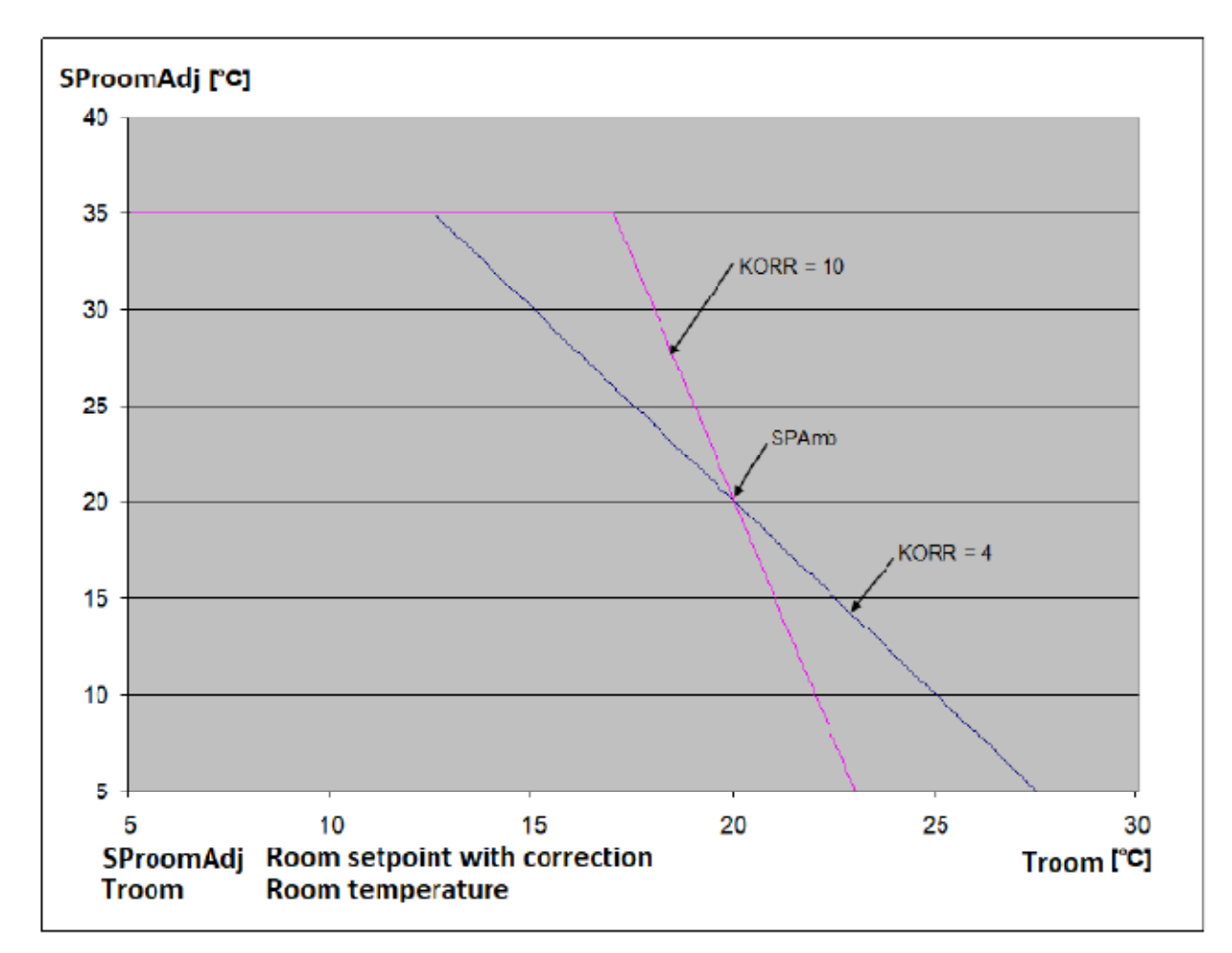

Aumentando il parametro verso il valore massimo, l'influenza della deviazione del set point sul il controllo è aumentato.

## Fattore di costruzione (BUILD)

Il fattore di costruzione rappresenta l'effetto che la temperatura esterna trasferisce alla temperatura interna e dipende dal tipo di costruzione.

E 'possibile impostare questo fattore agendo sul parametro "BUILDING FACTOR" che determina il attenuazione calcolata sulla misura della sonda esterna.

| Parameter | Min.                  | Max.                           | Default |
|-----------|-----------------------|--------------------------------|---------|
| BUILD     | 0<br>(no attenuation) | 10<br>(maximum<br>attenuation) | 3       |

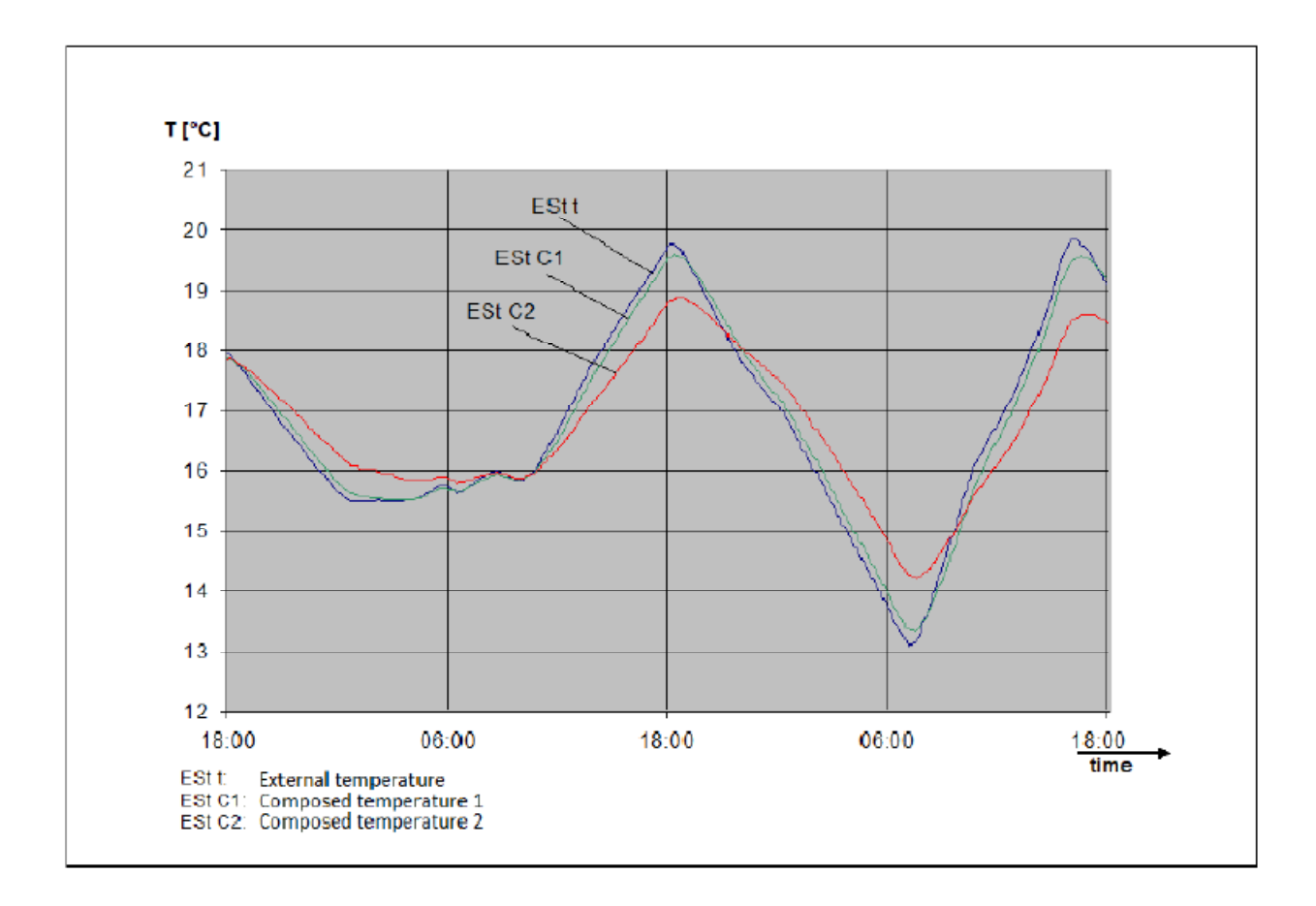

## CRONO18 utilizzato come interfaccia caldaia

Per utilizzare il CRONO18 come interfaccia caldaia l'impostazione del parametro deve essere la seguente:

- sonda ambiente disabilitata (parametro AMBON = 0);

- compensazione climatica disabilitata (parametro CL EN = 0).

In queste condizioni, sul display del CRONO18, nella visualizzazione Basic, viene mostrato il set point CH SL invece la temperatura ambiente e il CRONO18 invia sempre il set point CH SL alla scheda di caldaia.

In modalità estiva (EST) o spento (OFF) la modalità RISCALDAMENTO (gestita dal CRONO18) è disabilitata, anche se il set point CH SL viene inviato alla scheda di caldaia.

In modalità invernale (INV) è abilitata la modalità RISCALDAMENTO (gestita dal CRONO18); l'avvio del bruciatore è gestito direttamente dalla scheda di caldaia, in funzione della temperatura di mandata caldaia e delle condizioni di avviamento del la richiesta gestita dalle condizioni scheda caldaia (vedi specifica scheda caldaia).

## Visualizzazione anomalie e blocchi

Esistono due tipi di segnalazione da parte del telecomando CRONO18: ANOMALIA e LOCKOUT.

## ANOMALIA

In caso di anomalia il display visualizza il messaggio <ERRORE> lampeggiante. L'anomalia è identificata da un codice di errore seguito dalla lettera E (non ripristinabile dall'utente).

## BLOCCO

In caso di blocco, il display mostra il messaggio lampeggiante >> OK alternato a ERRORE. Il blocco è identificato da un codice di errore seguito dalla lettera E.

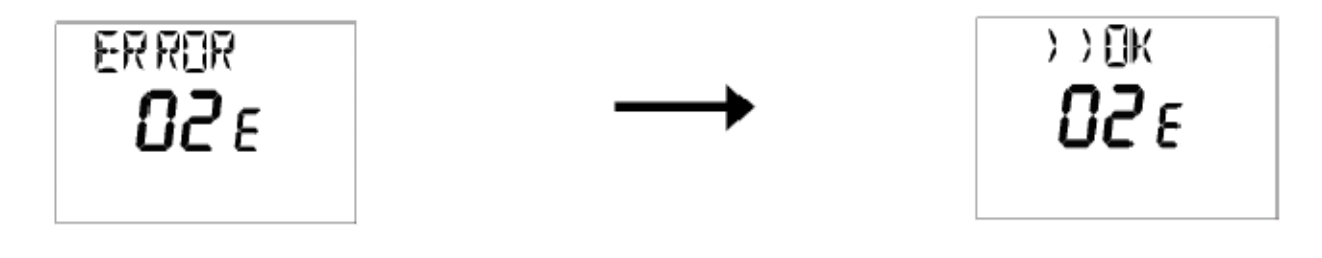

Premere il tasto or per resettare la scheda caldaia e ripristinare il funzionamento. Il display

mostra il lampeggiante il messaggio RESET alternato a >> OK.

Premere nuovamente il tasto

ber terminare la procedura di sblocco.

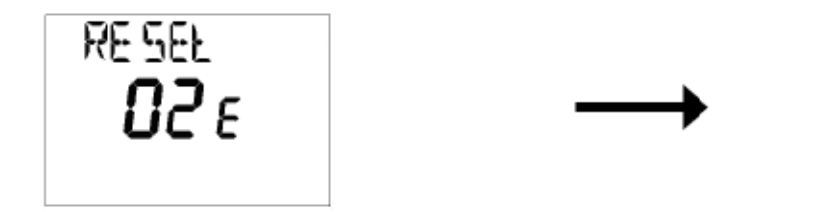

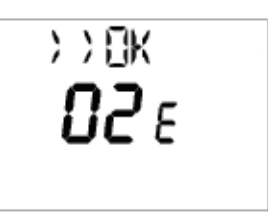

| Codice errore | Descrizione                          | Nota                         |
|---------------|--------------------------------------|------------------------------|
| 60            | Guasto sonda ambiente integrata      |                              |
| 88            | Errore di comunicazione OT           |                              |
| 95            | Orologio danneggiato                 |                              |
|               | Altri codici rappresentano errori da | Vedere il manuale utente del |
|               | scheda caldaia                       | scheda caldaia               |